TIP - to return to the main page (at anytime) please click 'LEAGUES" in the upper right corner

| Riverview Curling Club                                                            |               | Contact Us Leagues Competitions | Curlers   Account • |
|-----------------------------------------------------------------------------------|---------------|---------------------------------|---------------------|
| Leagues                                                                           |               |                                 | Help                |
| Search leagues                                                                    | 2023 / 2024 🗸 | Search                          |                     |
|                                                                                   | Starts on     | Price                           | Registration        |
| Riverview Annual Membership<br>Annual Membership                                  | Aug 01, 2024  | \$20.00                         | Add to cart         |
| Spare Registration<br>Spare List                                                  | Oct 14, 2024  | -                               | Aug 05              |
| ISO - Looking for a Partner or Team<br>Looking for a Partner or Team sign up here | Oct 14, 2024  | -                               | Aug 05              |

To purchase your Riverview Annual MEMBERSHIP - please click 'ADD TO CART'

Read the pop-up dialogue box and please click 'CONTINUE'

**FIRST TIME USERS** – you will need to create a **NEW** profile, should you have used this system before you will not need to complete these steps but please ensure your information is up to date

| Please enter all the required    |
|----------------------------------|
| information. Once completed      |
| please click 'SAVE AND CONTINUE' |

| Profile           |              |  |
|-------------------|--------------|--|
| .* First nam      | e            |  |
|                   |              |  |
| <u>*</u> Last nam | e            |  |
|                   |              |  |
| * Date of b       | irth         |  |
| Year              | Month 🗸 Da 🗸 |  |

You will be redirected to the electronic 'Release of Liability, waiver of claims and indemnity agreement', please review and once completed please accept by typing 'I agree', (for any youth members parents accept with typing 'we agree'). Once completed please click 'SUBMIT' RELEASE OF LIABILITY, WAIVER OF CLAIMS AND INDEMNITY AGREEMENT (To be executed by Participants over the Age of Majority)

WARNING! Please read carefully. By signing this document, you will waive certain legal rights including the right agreement.

Clarify any questions or concerns before signing. As a participant in the sport of curling and the activities, programs, sponsored or organized by: Curling Canada, and CurlManitoba, Riverview Curling Club, including but not limited to: personal training, dry land training, use of strength training and fitness conditioning equipment, machines and facilit orientation or instructional sessions or lessons, aerobic and anaerobic conditioning programs (collectively the "Activi

Please enter "I agree" to accept and continue.

Please review the next page and type your Skip's or Stick Partner's name.

\*If you have more then one, please do your best to include ALL names and separate with a comma.

\*This information is how we will link all members to their team(s) and/or partner(s)

\*\*LADIES league members you must select and add the 'Ladies League Social Fee' to be added to your purchase. Failure to do so – will result in it being added by the office at the time of payment. Please note these fees are set by the league – questions please discuss with your league representative.

Once completed please click 'SAVE AND CONTINUE'

## Please review the information on the next page and click 'CONTINUE' once completed

🗯 Riverview Curling Club

Contact Us Leagues Competitions Curlers | Cart (4) Account -

## Cart

| Item                          | Details                 | Total   |   |
|-------------------------------|-------------------------|---------|---|
| Riverview Annual Membership   | General Manager<br>Edit | \$20.00 | × |
| + Riverview Curling Club Levy | General Manager         | \$25.00 |   |
| + CurlManitoba Fee            | General Manager         | \$8.00  |   |
| + Curling Canada Fee          | General Manager         | \$2.00  |   |

Total

Submit Order

\$55.00

Help

### Continue shopping

You will now be in your cart and see what you have selected. If you are finished you must click 'SUBMIT ORDER' to finish the registration process.

\*If you require additional purchases (leagues) you may click 'Continue Shopping' and be redirected to the main page, however due to pre-registration limitations you may not see all the current leagues and may need to submit individual orders at this time.

A dialogue box will pop up to confirm your purchase, please click 'SUBMIT'

#### \* Skip's or Stick Partner First and Last Name

#### Addons

- Curling Canada Fee (\$2.00 per curler)
- CurlManitoba Fee (\$8.00 per curler)
- Riverview Curling Club Levy (\$25.00 per curler)
- □ Ladies Social Fee (\$25.00 per curler)

Please select your addons, if any. If an addon is greyed out and checked Seasonal addons and fees will only be charged once per curler per seaso

Save and continue Cancel

# Thank you for your purchase!

### **Riverview Annual Membership**

We just sent you an email with your order details.

You will need to make payment arrangements with us to complete your purchase.

You can check back as often as you like to see which leagues and competitions you are participating in.

You can review your orders at any time here »

Thank you for registering. We are looking forward to and great curling season on and off the ice! Please remember it is your responsibility to ensure this payment has been received by the Riverview Office prior to the start of curling season - October 14, 2024.

Ran into a problem that you need help with? Please contact your club.

Once you see this page, your registration has been completed online. A confirmation email will be sent to the email address provided. As indicated, please ensure your payment is received at the Riverview Office. Your balance due can be paid at any time now, please ensure it is prior to the start of the curling season, October 14.

Thank you - Riverview Curling Club